## 如何在 E3 給修課學生學習成效評語

1.在課程中請點選【成績管理】進入。

| 😑 🔥 E3 數位教學平台E        | 3@NYCU                            | 🌲 TW EN 楊宗瑋 🌔 🕤 |
|-----------------------|-----------------------------------|-----------------|
| ☞ 作業管理                |                                   |                 |
| ◎ 自動提醒                | 測試課程 05                           |                 |
| Q 討論區管理               |                                   | ☞ 敢用編輯          |
| Q 試卷管理                |                                   |                 |
| ● 題庫維護                |                                   | 您的進度 🥑          |
| 替 分組管理                | 一般                                |                 |
| 評量管理                  |                                   |                 |
| ☞ 成績管理                | • 建 清單                            |                 |
| <b>않</b> 配分設定         | ● 1021                            |                 |
| 工具管理                  | <ul> <li>■ 1111E3進階工作坊</li> </ul> |                 |
| 🕏 模擬角色介面              | 🗐 arr                             | V               |
| □ 版面設定                | 强 arr                             |                 |
| ▶ 課程管理                | ◎ 1219-2-Psypychotherapy-黃凱琳      |                 |
| ✔ 匯入e3資源              | 🥌 turnitin<br>(國 示範               |                 |
| 🗠 Reports & Analytics |                                   | E               |
| 🗠 Completion Reports  | Instructional Design              |                 |

2.在【成績管理】中可以看到總成績、個人成績、學期成績類型設定、匯出、
 配分設定、編輯成績等功能(詳細介紹請見成績設定講義),請點選【編輯成績】繼續。

| ■ 63 數位教學平台E3@NYCU ▲ TW EN 楊宗璋 |          |        |             |                        |          |              |                |               |           |                     |  |  |  |
|--------------------------------|----------|--------|-------------|------------------------|----------|--------------|----------------|---------------|-----------|---------------------|--|--|--|
|                                | 濆        | 全班微調   | 個人微調        | 周 學籍成績類型設定             | 匯日       | 出 配分設定       | 編輯成績           |               |           |                     |  |  |  |
| ✓:學籍系統取得之成                     | 袁績       |        |             |                        |          |              |                |               |           |                     |  |  |  |
| 所屬系所 姓名                        |          | 學號     | 科系          | 境外生等候入境或檢<br>疫無法實體到課期間 | 英文<br>姓名 | 🛃 個人微<br>調分數 | 厨 依配分計<br>算後得分 | ■ 全班微<br>調後分數 | 圖 個人微調 分數 | ₩₩₩₩<br>■ 課程<br>總分  |  |  |  |
| 教務處陳宛     琦                    | [詳<br>細] | ED1001 | 教<br>務<br>處 |                        |          | -            | 80             | 80            | -         | 總分:80<br>等級:A-<br>✔ |  |  |  |
| 〇 陽明交通大<br>學測試帳號02             | [詳<br>細] | NYCU02 |             |                        |          | -            | 85             | 85            | -         | 總分:85<br>等級:A<br>✔  |  |  |  |
| 陽明交通大學測試帳號01                   | [詳<br>細] | ym01   |             |                        |          | -            | 92             | 92            | -         | 總分:92<br>等級:A+<br>✔ |  |  |  |
| 陽明交通大     學 測試帳號03             | [詳<br>細] | ym03   |             |                        |          | -            | 90             | 90            | -         | 總分:90<br>等級:A+<br>✔ |  |  |  |

3. 在【編輯成績】頁面中請點選【增加評分項目】增加一評語欄位。

| 😑 💦 E3 數位教學                           | ■ 63 數位教學平台E3@NYCU ▲ TW EN 欄宗瑋 |        |     |                    |      |                                                         |                                                                |          |  |  |  |  |  |
|---------------------------------------|--------------------------------|--------|-----|--------------------|------|---------------------------------------------------------|----------------------------------------------------------------|----------|--|--|--|--|--|
| 成績管理<br>總成績 個人成績<br><sup>増加評分項目</sup> | 全班微                            | 調個)    | 人微調 | 學籍成績類型設定 匯出 靣      | 記分設定 | 緟輯成績                                                    |                                                                |          |  |  |  |  |  |
| 所屬条所 姓名                               |                                | 學號     | 科系  | 填外生等候入填或檢疫無法實體到課期間 | 英文姓名 | <ul> <li>Arts of Europe - Branchi</li> <li>✓</li> </ul> | <ul> <li>Describing and Recordi</li> <li></li> <li></li> </ul> | HØ BLOOM |  |  |  |  |  |
| 教務處 陳宛琦                               | [詳細]                           | ED1001 | 教務處 |                    |      |                                                         | ]                                                              |          |  |  |  |  |  |
| 8 陽明交通大學 測試帳號<br>02                   | [詳細]                           | NYCU02 |     |                    |      |                                                         |                                                                |          |  |  |  |  |  |
| 网明交通大學 测試帳號<br>01                     | [詳細]                           | ym01   |     |                    |      |                                                         |                                                                |          |  |  |  |  |  |
| 陽明交通大學 測試帳號                           | [詳細]                           | ym03   |     |                    |      |                                                         | ]                                                              |          |  |  |  |  |  |

## 4.進入【評分項目】頁面後請先輸入項目名稱(如:評語)、成績類型請選擇文

| 😑 💦 E3 數位教學平台    | he3@NYCU         | ▲ TW EN 楊宗璋 |
|------------------|------------------|-------------|
| 測試課程 05          |                  |             |
|                  |                  |             |
|                  |                  |             |
| ▼ 評分項目           |                  |             |
| 項目名稱             | 0                |             |
| 一一题示更多選項<br>成績類型 |                  |             |
| 最高分數             | ◎ 100.00 又字 ◆    |             |
| 最低分數             | ● <u>0.00</u> 數值 |             |
|                  |                  |             |
|                  |                  |             |
|                  |                  |             |
| 加權量              | 0.0              |             |

字、並點選顯示更多選項開啟進階設定

5.找到成績顯示類型並設定為文字。

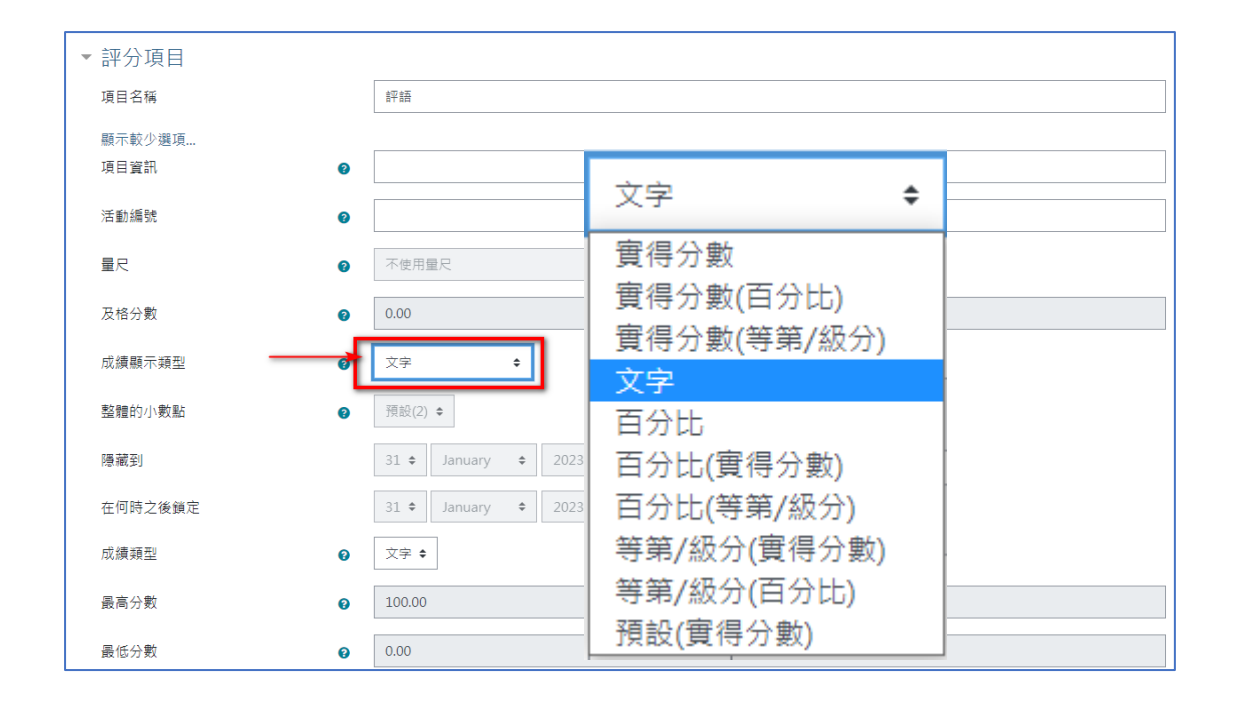

## 6.設定完成後請點選【儲存變更】回成績管理。

| ■ 63 數位教學平台 | E3@N\ | YCU 🛕 TW EN 楊宗璋 🌔                      |
|-------------|-------|----------------------------------------|
| 及格分數        | 0     | 0.00                                   |
| 成績顯示類型      | 0     | 文学 +                                   |
| 整體的小數點      | 0     | 預設(2) ◆                                |
| 隱藏到         |       | 31 ≑ January ≑ 2023 ≑ 07 ≑ 44 ≑ 🋗 □啟用  |
| 在何時之後鎖定     |       | 31 ◆ January ◆ 2023 ◆ 07 ◆ 44 ◆ 齡 □ 啟用 |
| 成績類型        | 0     | 文字 ◆                                   |
| 最高分數        | 0     | 100.00                                 |
| 最低分數        | 0     | 0.00                                   |
|             |       | □ 隠藏 •                                 |
|             |       | □ 已鎖定 🛛 🛛                              |
|             |       | □ 調整的加權量 •                             |
| 加權量         | 0     | 0.0                                    |
| -           | →[    | 儲存獎更 取消                                |

7.請點選【繼續】回成績管理。

| ■ 63 數位教學平台E3@NYCU | ▲ TW EN 楊宗瑋 |
|--------------------|-------------|
| 測試課程 05            |             |
| 重新計算分數中            |             |

8.在【編輯成績】中可找到新增的【評語欄位】老師可直接輸入評語即可。

| 3 E3 數位教學平台E3@NYCU ▲ TW EN 楊宗璋 ○ |                        |                                       |                  |                                                    |      |     |             |  |  |  |  |  |  |
|----------------------------------|------------------------|---------------------------------------|------------------|----------------------------------------------------|------|-----|-------------|--|--|--|--|--|--|
|                                  |                        |                                       |                  |                                                    |      | 輸入  |             |  |  |  |  |  |  |
| 8                                | 📝 [刪除進行中] E3 for SEB 🥒 | <ul> <li>3 陣列</li> <li>○ ▼</li> </ul> | # 清單<br>◆ ◆<br>✓ | <ul> <li>➡ 平時成績</li> <li>➡ ▼</li> <li>✓</li> </ul> | Sarr | 文字  | ● 評語<br>◆ · |  |  |  |  |  |  |
| 盧陳宛琦                             |                        |                                       |                  | 80.00                                              |      |     | ▶積極學習       |  |  |  |  |  |  |
| 大學 測試帳號02                        |                        |                                       |                  | 85.00                                              |      |     |             |  |  |  |  |  |  |
| 大學 測試帳號01                        |                        |                                       |                  | 70.00                                              |      |     |             |  |  |  |  |  |  |
| 大學 測試帳號03 ]                      |                        |                                       |                  | 90.00                                              |      |     | ] []        |  |  |  |  |  |  |
| 大學 測試帳號04                        |                        |                                       |                  | 80.00                                              |      |     |             |  |  |  |  |  |  |
| 大學 測試帳號05                        |                        |                                       |                  | 80.00                                              |      |     |             |  |  |  |  |  |  |
| 大學 測試帳號06                        |                        |                                       |                  | 70.00                                              |      |     |             |  |  |  |  |  |  |
| 大學 測試帳號07 ]                      |                        |                                       |                  | 80.00                                              |      |     | ] []        |  |  |  |  |  |  |
| 大學 測試帳號08                        |                        |                                       |                  | 70.00                                              |      |     | ] []        |  |  |  |  |  |  |
| 總平均)                             | 0.00                   | 0.00                                  | 0.00             | 78.54                                              | 0.00 | 0.0 | þ           |  |  |  |  |  |  |

9.輸入完成後請點選【儲存變更】完成。

| 所屬系所 姓名           |      | 學號      | 料素 | 遺外生等候入遺或檢疫無法實體到課期間 | 英文姓名 | Arts of Europe - Branchi | Describing and Recordi | BLOOM'S TAX |
|-------------------|------|---------|----|--------------------|------|--------------------------|------------------------|-------------|
| 15                |      |         |    |                    |      |                          |                        |             |
| 圆明大學 測試帳號16       | [詳細] | ym16    |    |                    |      |                          |                        |             |
| 陽明交通大學 測試帳號<br>17 | [詳細] | ym17    |    |                    |      |                          |                        |             |
| 陽明交通大學 測試帳號<br>18 | [詳細] | ym18    |    |                    |      |                          |                        |             |
| 陽明交通大學 測試帳號<br>19 | [詳細] | ym19    |    |                    |      |                          |                        |             |
| 陽明大學 測試帳號20       | [詳細] | ym20    |    |                    |      |                          |                        |             |
| 陽明交通 測試帳號01       | [詳細] | ymcec01 |    |                    |      |                          |                        |             |
| 陽明交通 測試帳號02       | [詳細] | ymcec02 |    |                    |      |                          |                        |             |
| 陽明交通 測試帳號03       | [詳細] | ymcec03 |    |                    |      |                          |                        |             |
|                   |      |         |    |                    | 總平均  | 0.00                     | 0.00                   |             |
| 儲存變更              |      |         |    |                    |      |                          |                        |             |
|                   |      |         |    |                    |      |                          |                        |             |
|                   |      |         |    |                    |      |                          |                        |             |

10.觀看評語請點選【成績管理】的【個人成績】進入

| 😑 🔥 E3 數位教學平台E3                                              | 3@NYCU                                                                                |        |        |                    |          |              |                |                | 🙏 TW EN 🕴    | 易宗璋  🕗 -           |
|--------------------------------------------------------------|---------------------------------------------------------------------------------------|--------|--------|--------------------|----------|--------------|----------------|----------------|--------------|--------------------|
| <ul> <li>C*作業管理</li> <li>○ 自動提醒</li> <li>Q* 討論區管理</li> </ul> | 測試課程 C                                                                                | 15     |        |                    |          |              |                |                |              |                    |
| Q 試卷管理                                                       |                                                                                       |        |        |                    |          |              |                |                |              |                    |
| 5 題庫維護 6 分組管理                                                | 成结合田                                                                                  |        |        |                    |          |              |                |                |              |                    |
| 評量管理                                                         | 加久 須 臣 2<br>總成績 個人成績                                                                  | 全班微調   | 個ノ     | 人微調 學籍成績           | 類型設定     | 医 匯出         | 配分設定           | 編輯成績           |              |                    |
| ☞ 成績管理                                                       | ✔ :學籍系統取得之成績                                                                          |        |        |                    |          |              |                |                |              |                    |
| <b>않</b> 配分設定                                                | 所屬系所 姓名                                                                               | 學號     | 科系     | 境外生等候入境<br>或檢疫無法實體 | 英文<br>姓名 | 📑 個人<br>微調分數 | ■ 依配分<br>計算後得分 | ■ 全班微<br>調後分數  | 🛃 個人微調<br>分數 | ■ 課程<br>總分         |
| 工具管理                                                         |                                                                                       |        |        | 到課期間               | ΑН       | DAME / J KA  | HT WE DUTY J   | and DA. 7.5 MA | 75 KK        | - 10M              |
| ♥ 模擬角色介面                                                     | ● 教務處陳 [詳<br>□□□□□□□□□□□□□□□□□□□□□□□□□□□□□□□□□□□□                                     | ED1001 | 教<br>務 |                    |          | -            | 80             | 80             | -            | 總分:80<br>等級:A-     |
| □ 版面設定                                                       | 26.24                                                                                 |        | 處      |                    |          |              |                |                |              | ~                  |
| <ul><li>✔ 課程管理</li><li>✔ 匯入e3資源</li></ul>                    | <ul> <li>Q 陽明交通 [詳</li> <li>大學 測試帳號</li> <li>(1)</li> <li>(1)</li> <li>(2)</li> </ul> | NYCU02 |        |                    |          | -            | 85             | 85             | -            | 總分:85<br>等級:A<br>✔ |
| Let Reports & Analytics                                      | 2id=191208rcopac=1#                                                                   | 04     |        |                    |          |              |                |                |              | (E) 00             |

11.在個人成績會顯示所有學生成績與評語,老師可透過下拉選單觀看個別學生 評語(如:測試帳號 03)

| ÈàE3 | ₽NYCU                                                                                                    |               |      | ▲ TW EN 楊宗瑋 | • |
|------|----------------------------------------------------------------------------------------------------|---------------|------|-------------|---|
|      | 測試課程 05                                                                                                    |               |      |             |   |
|      | <sup>像成績</sup> <sup>個人成績</sup> 全班做調 個人做調 學籍成績類型設定 匯出 配分設定 編<br><del>期在全部水平 和</del> <mark>者 所有使用者 (24) • • • • • • · · · · · · · · · · · · · </mark> | <b>94 元之派</b> |      |             |   |
|      | 評分項目                                                                                                    | 成績            | 回饋   |             |   |
|      | □ 平時成績                                                                                                    | A+ (92.00)    |      |             |   |
|      | □ 評語                                                                                                    |               | 學業優良 |             |   |
|      | □ 個人微調分數                                                                                                    | -             |      |             |   |
|      | <b>翩</b> 依配分計算後得分                                                                                                    | D (92.00)     |      |             |   |
|      | mm 全班微調後分數                                                                                                    | D (92.00)     |      |             |   |
|      | □ 個人微調分數                                                                                                    | -             |      |             |   |
|      | III 課程總分<br>最高成績。                                                                                                    | A+ (92.00)    |      |             |   |

## 12.下方為學生看到之評語與成績畫面。(若只設定顯示等第則無百分比數值)

|    | 陽明交通            | 大學 測試帳號01      |            |         |            |                                   |
|----|-----------------|----------------|------------|---------|------------|-----------------------------------|
| 1  | 創覽 編輯類別和項目      | 量尺 等第(級分) 匯入 匯 | 出          |         |            |                                   |
| ħ. | 艾績管理 成績履歴 核/    | 心能力報表 綜覽報告 單一檢 | 視 使用者報告    |         |            |                                   |
|    |                 |                |            |         | 選擇全部或單一使用者 | 陽明交通大學 測試帳號01 �<br>檢視報告方式 其他使用者 ♥ |
| 評  | 分項目             | J              | 成績         | 百分比     | 等第(級分)     | 回饋                                |
|    | ▶ 測試課程 05       |                |            |         |            |                                   |
|    | □ 平時成績          | ,              | A+ (92.00) | 92.00 % | A+         |                                   |
|    | □ 評語            |                |            |         |            | 學業優良                              |
|    | □ 個人微調分數        |                |            | -       | -          |                                   |
|    | ₩ 依配分計算後得分      |                |            |         |            |                                   |
|    | ■ 全班微調後分數       |                |            |         |            |                                   |
|    | □ 個人微調分數        |                | -          | -       | -          |                                   |
|    | ■ 課程總分<br>最高成績. |                | A+ (92.00) | 92.00 % | A+         |                                   |